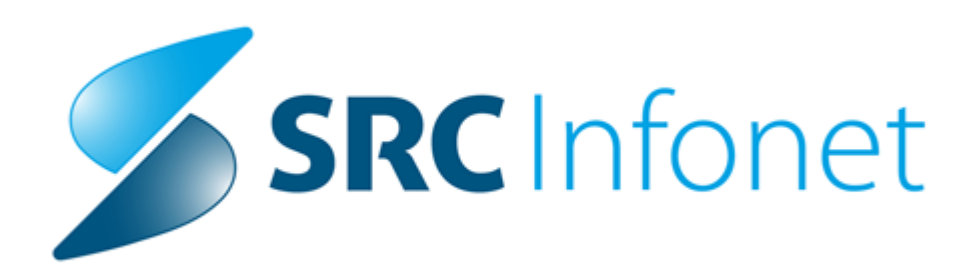

# Navodila uporabniku

© 2021 SRC Infonet d.o.o. 14.10.2021

# 1 15.00.01.3595

# 1.1 Dopolnitve v programu

# 1.1.1 Dopolnitve potrebne za uporbao PIN Manager-ja

Za začetek uporabe PIN Manager-ja morajo biti zagotovljeni naslednji pogoji na delovni postaji:

- BIRPIS21 verzija 3595 ali višja
- .Net 4.8 ali višja
- Na delovni postaji obvezno nameščen Classic Client 7.1 ali višja verzija (https://www.zzzs.si/?id=126&detail=A48C0C0C05D94514C1257D79002AB76D)

Za vse dodatne nastavitve se obrnite na nas.

# 1.1.2 Dopolnitev okna Evidenca drage medicinske opreme (Akt\_109892)

Okno Evidenca drage medicinske opreme je dopolnjeno z možnostjo premikanja razdelka ' Podatki pošiljke ' po vertikali, tako da se lahko na primer vidi več podatkov pošiljke in samo prva vrstica razdelka ' Pošiljke iz evidence drage medicinske opreme '.

Razvrstitev podatkov v razdelku 'Podatki pošiljke 'je sedaj po podatku 'Koda naprave 'naraščajoče, tako da se ne spreminja z vsakim novim izračunom pošiljke EDMO.

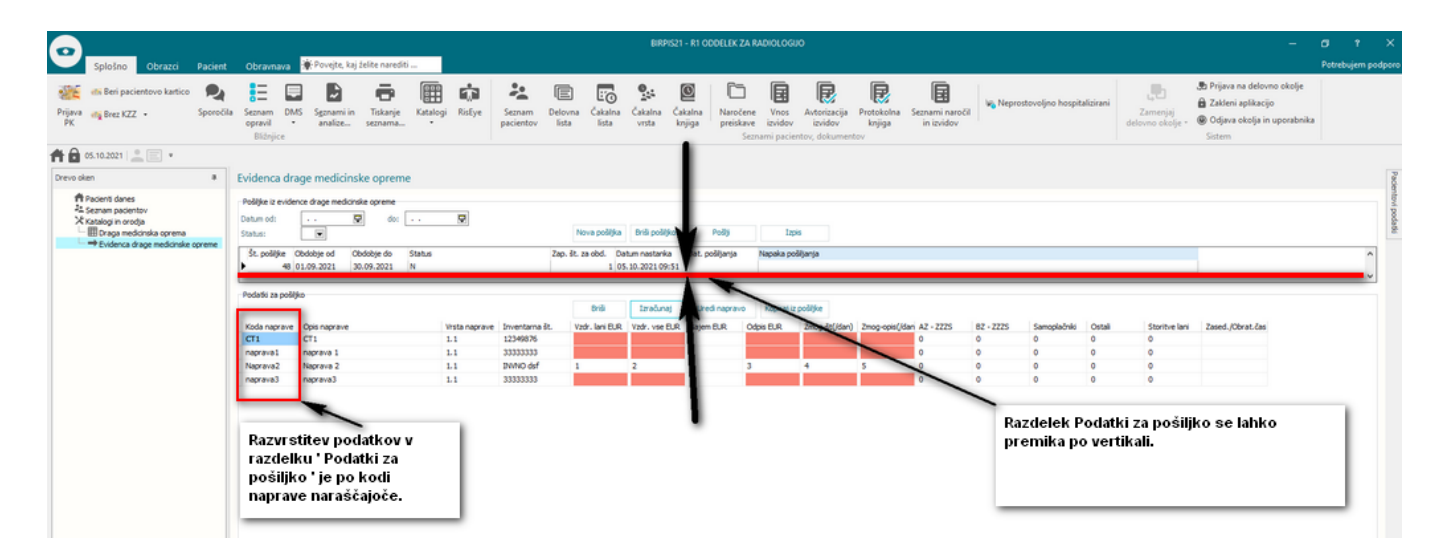

Za navedeni novosti dodatne nastavitve programa niso potrebne.

# 1.1.3 RisEye - kontrola vnosa naprave ob zaključku preiskave (Akt\_109547)

RisEye smo dopolnili s kontrolo vnosa naprave (EDMO) pri prehodu aktivnosti v s status izvedeno (Slikano).

# 1.1.4 ČV - urejanje podatkov skozi seznam (Akt\_110209)

V čakalni vrsti smo dopolnili urejanje podatkov skozi seznam. Onemogočili smo popravljanje nekaterih vrednosti v stolpcih. Edina polja, ki jih uporabniku omogočimo urejati so 'Tiažna oznaka', 'Diagnoza' in 'Opomba'.

|                                                                                                    |                                                                                                    |                                                                                                    | BIRPIS                                                                                                    | 21 - 201 PULMOLOŠK                   | O ALERGOLOŠKA                                                                                       |                |                                                              |
|----------------------------------------------------------------------------------------------------|----------------------------------------------------------------------------------------------------|----------------------------------------------------------------------------------------------------|----------------------------------------------------------------------------------------------------|--------------------------------------|----------------------------------------------------------------------------------------------------|----------------|--------------------------------------------------------------|
| splošno Obrazci<br>apri<br>uredi Naroči Pona<br>v ČK<br>Čakalna vrsta<br>0.2.09.2021                                                 | Pacient Akcije okna<br>+ Dodaj novega<br>stavi Popravi zapis P                                                                                                    | Vzvozi<br>dotkov •                                                                                                    | <ul> <li>▲ Tiskanje – vabila</li> <li>▲ Število</li> </ul>                                                                                                    | rsta po dnevih<br>o čakajočih Osveži | Št. pacientov v seznamu 67<br>Št. zapisov v seznamu 129<br>ISKANJE: Status, Okvirni termi<br>Seznam | n;             |                                                              |
| vooken #  Poolvona leta  So Doelvona leta  So Doelvona leta  So Doelvona leta  So Doelvona leta  Comam nacientru  Katalogi in orodja | Pregled Čakalne vrste           Iskanje         Napredno iskanje           Padent:         Datum vpisa v čak, vrsto           Okvirni termin         Tip čakalne vrste:           Aktivnost:         Vrsta zdrav, storitve (VZS): | od: 0.3.2021 💭 do:<br>od: 06.3.2021 💭 do: 01.03.2<br>01.00.Konzervativa<br>0.2.Koleno<br>0.3.Rama<br>0.4.Geženj<br>0.5.Komolec<br>0.5.Komolec<br>0.5.Komolec | Stopnja nujnosti:  Enote izvajanja:  222 (9)  Planirani izvajalec: Kategorija: Čakaha doba v dnevih: Starost:  Brez VZS  Com Prez VZS  Com Vst.red prikaza podat. pod |                                      | samo prazne                                                                                         | Status:        |                                                              |
|                                                                                                    | e N V T Triažna ozr<br>P1<br>P1<br>P1                                                                                                    | n. Zap. Stop Sta<br>P1210454 3 0<br>P1210448 3 0<br>P1210447 3 0                                                                                             | Dat.vpis Pacient<br>13.08.2021<br>11.08.2021<br>10.08.2021                                                                                                    | Roj.dat. Sp<br>Z<br>Z                | 10 Opomba Dia                                                                                       | agnoza Nap.dgn | . Predv KratekOpis<br>23.08.2021<br>25.08.2021<br>23.08.2021 |

### 1.1.5 Dopolnitev MGW pošiljanja v IH, DMS - več podjetij (BPI), ista baza (Akt\_109923)

Narejena je dopolnitev komunikacije Birpis21 s CRPP in DMS; Saratoga po novem zna operirati s podatki določenega vozlišča (posamezni BPI), kjer je znotraj ene baze več BPI ustanov.

#### 1.1.5.1 Nastavitve - Dopolnitev MGW pošiljanja v IH, DMS - več podjetij (BPI), ista baza (Akt\_109923)

Dodatna nastavitve sar.ini

V [Sar] sekcijo dodamo nastavitev ustrezneha vozlišča, ki določa posamezni BPI: ORGNODEID=<SIFRA031> Pazizi moramo , da se Saratoga prijavi znotraj tega vozlišča:

Primer nastavitve:

[Oracle] Username=SARZI Pwd=SARZI Alias=NACETOP CheckIntervalLength=5000

[Environment] ;Pulmološka/test petra zdravnik **WorkingUnit=700** Actor=12124 Role=1 [Sar] Log=TRUE CalypsoEnabled=FALSE MaxProcessNo=1 DBRequestEnabled=FALSE DBIHReqEnabled=TRUE ;AI NADREJENA **ORGNODEID=4375** 

### 1.1.6 I.V. Kanila (Akt\_109509)

Na pacientu, na oknu 'Posegi/Izvidi' izberite gumb [Zdravstvena nega]. Odpre se okno s sliko pacientovega telesa.

Na tem oknu so prikazani vsi zapisi zdravstvene nege:

- v seznamu desno zgoraj (tip dogodka, datum nastanka),
- na sliki telesa (tip dogodka, lokacija).

S klikom na posamezni kateter tako v seznamu kot na sliki telesa, se na levi strani odprejo podrobnosti:

| Aktivni Neaktivni Tiskanje                                                                                                    |                                                                                                    |                                                                                |                                            |                               |           | 218311, TEST URŠA                                                                                                    | L.                                                  |
|----------------------------------------------------------------------------------------------------|----------------------------------------------------------------------------------------------------|--------------------------------------------------------------------------------|--------------------------------------------|-------------------------------|-----------|----------------------------------------------------------------------------------------------------|-----------------------------------------------------|
| Izvajalec: 05580 PRE                                                                                                    | MELČ JELKA Datum začetka spremlj                                                                                                    | anja: 24.09.2021 😅                                                             | Datum predvidene men                       | jave: 29.09.2021 👳 Preračunaj |           | Seznam aktivnih                                                                                                    |                                                     |
| Velikost:<br>G26- VIJOLA<br>V Uvedba                                                                                                    | Stran I.V. kanile:                                                                                                    | Drugo                                                                          | Lokacija I.V. kanile:<br>PODLAKET          |                               | Vse slike | <ul> <li>Žihi kateter: 24.06.2021</li> <li>Kirurška rana: 24.09.2021</li> <li>Kronična rana: 24.09.2021</li> <li>Kronična rana: 24.09.2021</li> <li>Kronična rana: 24.09.2021</li> </ul> | <b>^</b>                                            |
| Predhodno vstavljen: DA<br>Lokacija uvajanja:<br>PORODNI BLOK<br>Priprava na uvajanje:<br>Organizacija dela: DA<br>Priprava pacienta: DA<br>Oskrba vbodnega mesta<br>Oskrba vbodnega mesta<br>Oskrba vbodnega mesta<br>Oskrba vbodnega mesta<br>Oskrba vbodnega mesta<br>Dejavniki tveganja ob uvajanju<br>1 Veđratno zbadanje<br>2 Hematom<br>3 Krvavitev | NE Datum nastanka: 24.09.2021  Priprava vbodnega mesta: DA  Naksimalna zašõta: DA  Zapleti ob uvajanju Zapleti ob uvajanju 2apleti ob uvajanju 2 prugo ansducerja pri menjavi I.V. kanile: NE | P     Kje:       Stanje kože na mes     Ozdrava       Pogoj uvajanja     Nujno | tu uvajanja<br>O Poškodovana<br>Načrtovano |                               |           | D Oviranje Zadaj                                                                                                    |                                                     |
| X Stania                                                                                                    |                                                                                                    |                                                                                |                                            |                               |           |                                                                                                    |                                                     |
| Datum, ura Klinični odd                                                                                                    | Izvaialec                                                                                                    | Vbodno mesto                                                                   | Prekrivanie vbod. mesta                    | Prekrivanje vbod, mesta drugo | Zamašitev |                                                                                                    |                                                     |
| 24.09.2021 07:14 UR                                                                                                    | INFONET URŠA PRESEKAR                                                                                                    | Koža intaktna                                                                  | Pol prepusten obliž                        |                               | NE        |                                                                                                    |                                                     |
| 25.09.2021 07:15 UR                                                                                                    | INFONET URŠA PRESEKAR                                                                                                    | Koža intaktna                                                                  | Pol prepusten obliž                        |                               | NE        |                                                                                                    |                                                     |
| <                                                                                                    |                                                                                                    |                                                                                |                                            |                               | >         | 값 Zini kat<br>고 Dalani<br>C Urinski<br>C Krimski<br>D Porn<br>C Ovirant<br>C Kriman<br>C I.V. kat                                                                                        | teter<br>kateter<br>a rana<br>ost<br>a rana<br>nila |

Dodajanje novega zapisa za i.v. kanilo

Kliknite na tisti del telesa, na katerem je vstavljena i.v. kanila. Izberite možnost 'Dodaj i.v. kanilo':

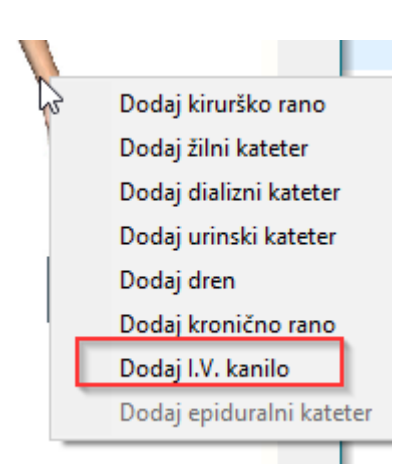

Na tem predelu se prikaže ikona za oznako i.v. kanile, ki je roza barve:

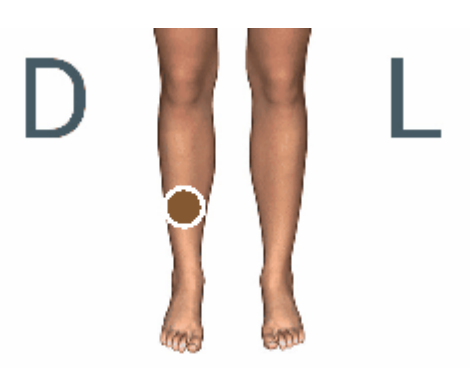

Če želite spremeniti pozicijo i.v. kanile ali brisati zapis, potem se pozicionirajte na kanilo in kliknite z desno tipko na miški. Odpre se meni za izbiro akcije brisanja ali premikanja. Če kliknete 'Odstrani', vas program še vpraša, če ste prepričani. Izberite 'Da' in kanila se bo zbrisala. Če kliknete 'Omogoči premikanje', se ikona za rano obarva in jo lahko prenesete na drugo mesto na sliki. Po končanem premikanju kliknite desni gumb in ponovno kliknite 'Omogoči premikanje', da se ta akcija zaključi.

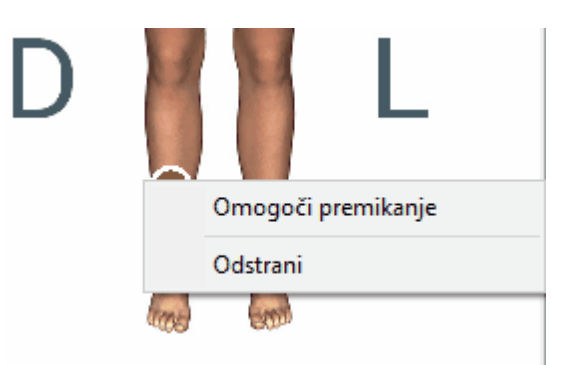

Na sliki telesa lahko izbirate tudi prikaz telesa od spredaj ali zadaj (gumb desno zgoraj).

Po pravilni namestitvi i.v kanili na sliki telesa, pričnete z vnosom.

Osnovni podatki o i.v. kanili

Najprej vnesete osebo, ki je vstavila i.v. kanilo (kot obvezen podatek) in nato izpolnite še ostala polja.

| Aktivni Neaktivni Tiskanje     |                                         |                                                        |       |
|--------------------------------|-----------------------------------------|--------------------------------------------------------|-------|
| Izvajalec: 05580 PREMELČ JELKA | Datum začetka spremljanja: 24.09.2021 👳 | Datum predvidene menjave: 29.09.2021 👳 Preračunaj      |       |
| Velikost:<br>G26- VIJOLA 🗸     | Stran I.V. katetra:<br>Levo Desno Drugo | Lokacija I.V katetra:           PODLAKET         Vse : | slike |

## Uvedba i.v. kanile

V razdelku 'Uvedba' vnesite ostale podatke uvedbe:

| okacija uvajanja:                                                                                                  |                             |                     |             |
|----------------------------------------------------------------------------------------------------|-----------------------------|---------------------|-------------|
| PORODNI BLOK                                                                                                    | <b>~</b>                    |                     |             |
|                                                                                                    |                             | Stanje kože na mest | u uvajanja  |
| Priprava na uvajanje:                                                                                              |                             | Zdrava              | Poškodovana |
| Organizacija dela: DA                                                                                              | Priprava vbodnega mesta: DA | Pogoji uvajanja     |             |
|                                                                                                    |                             |                     |             |
| Priprava pacienta: DA                                                                                              | Maksimalna zaščita: DA      | Nujno               | Načrtovano  |
| Priprava pacienta: DA<br>Oskrba vbodnega mesta<br>O Netkano blago<br>O Pol prepusten                               | Maksimalna zaščita: DA      | O Nujno             | Načrtovano  |
| Priprava pacienta: DA<br>Oskrba vbodnega mesta<br>Netkano blago<br>Pol prepusten<br>Dejavniki tveganja ob uvajanju | Maksimalna zaščita: DA      | O Nujno             | Načrtovano  |

### Spremljanje oskrbe i.v. kanile

Ob vsakem nadzoru vbodnega mesta vnesete novo vrstico z datumom, uro, izvajalcem ter vsemi ostalimi podatki, ki jih opazite ob i.v kanile.

| 🛛 Stanje         |               |                       |               |                         |            |                 |                         |        |   |   |
|------------------|---------------|-----------------------|---------------|-------------------------|------------|-----------------|-------------------------|--------|---|---|
| Datum, ura       | Klinični odd. | Izvajalec             | Vbodno mesto  | Prekrivanje vbod. mesta | Prekrivanj | Zamašitev lumna | Datum naslednje preveze | Opomba |   |   |
| 24.09.2021 07:14 | UR            | INFONET URŠA PRESEKAR | Koža intaktna | Pol prepusten obliž     |            | NE              | 25.09.2021 07:14        | bp     | 0 | Ŵ |
| 25.09.2021 07:15 | UR            | INFONET URŠA PRESEKAR | Koža intaktna | Pol prepusten obliž     |            | NE              | 26.09.2021 07:15        |        | 0 | Ŵ |

Po potrebi lahko zabeležite tudi porabljen material, opravljene klinične postopke ter storitve.

Če ste pomotoma vnesli zapis za nadzor vbodnega mesta, ga lahko brišete - s klikom na gumb [Briši].

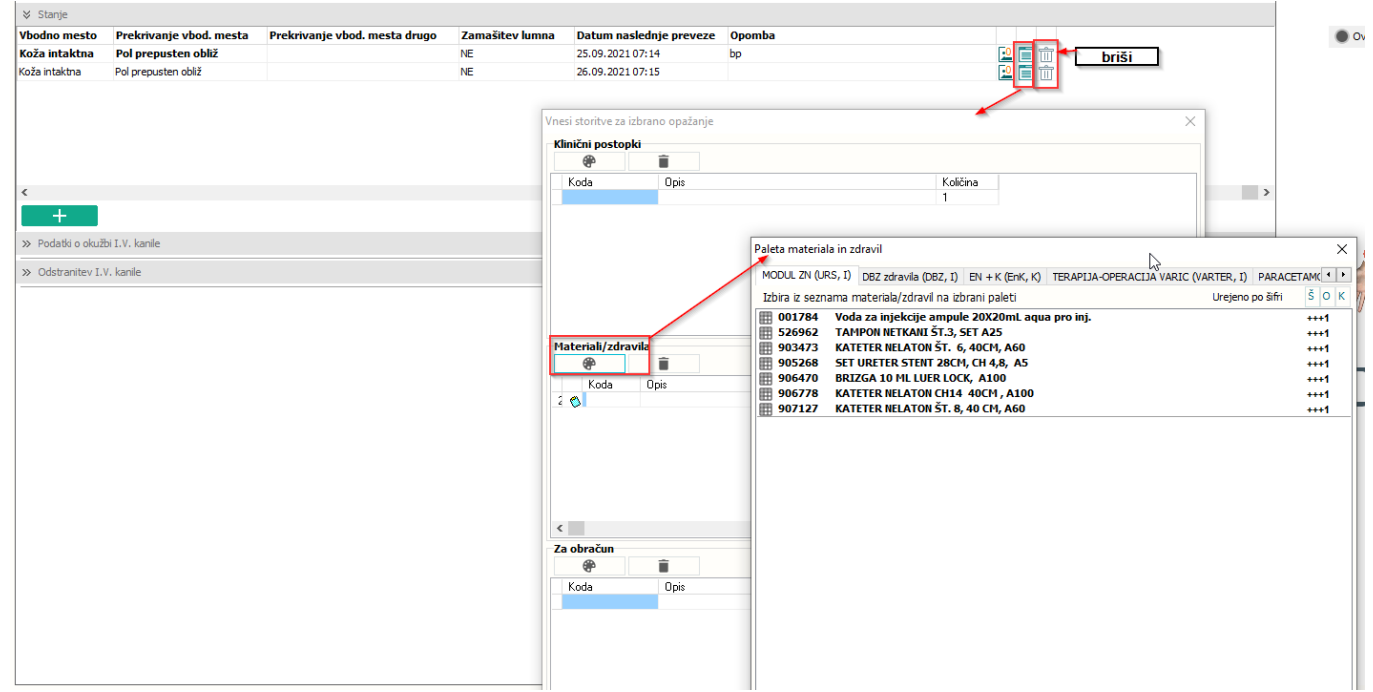

# Dodajanje slike

Če v ustanovi slikate i.v. kanilo, to lahko dodate v posamezno spremljanje.

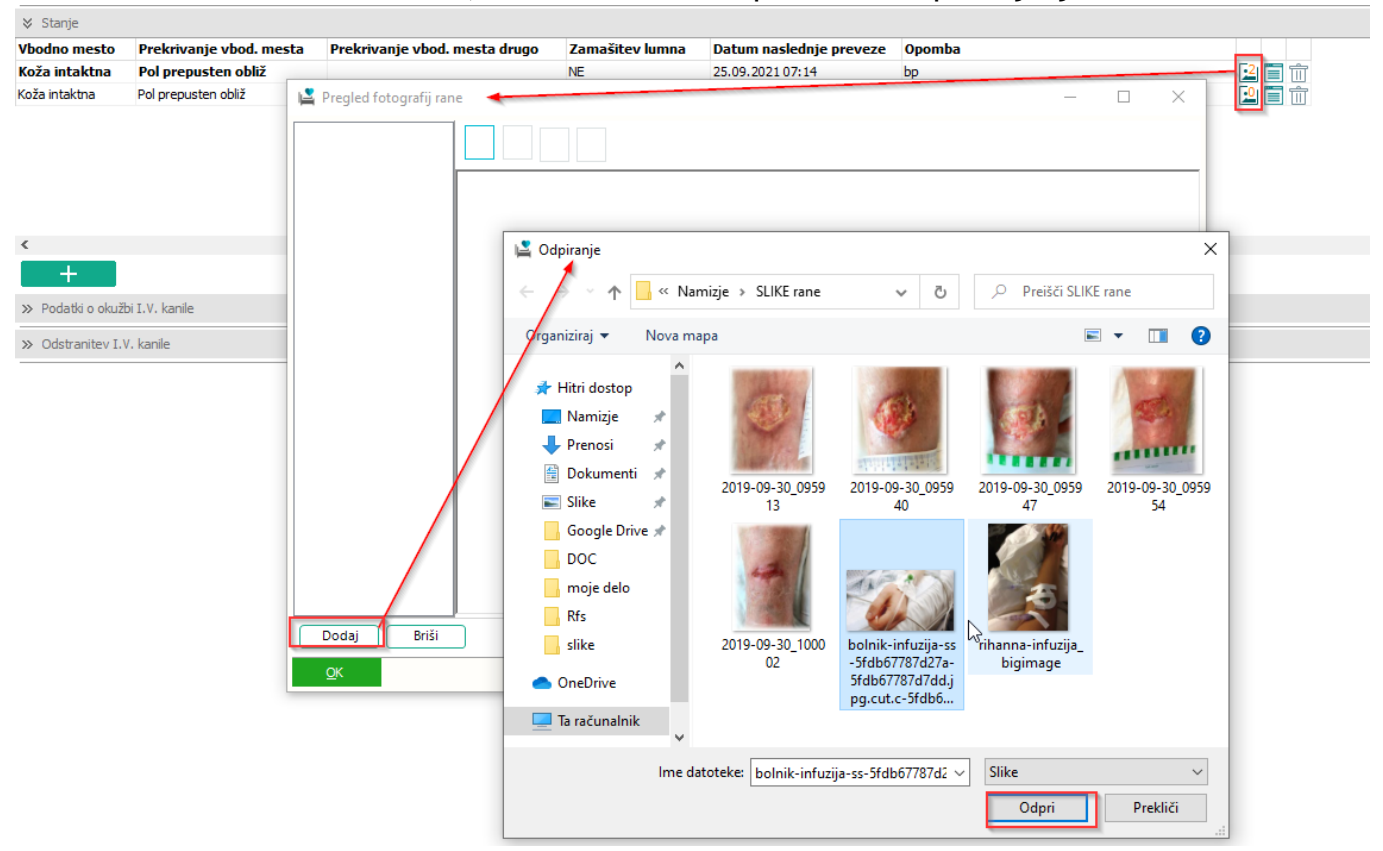

Glede na število slik, ki so dodana v posamezno spremljanje se spreminja število ob ikoni za dodajanje slike:

| 2 | Ŵ |
|---|---|
| 1 | Ŵ |

Vse slike skupaj lahko pogledate s klikom na gumb <Vse slike>

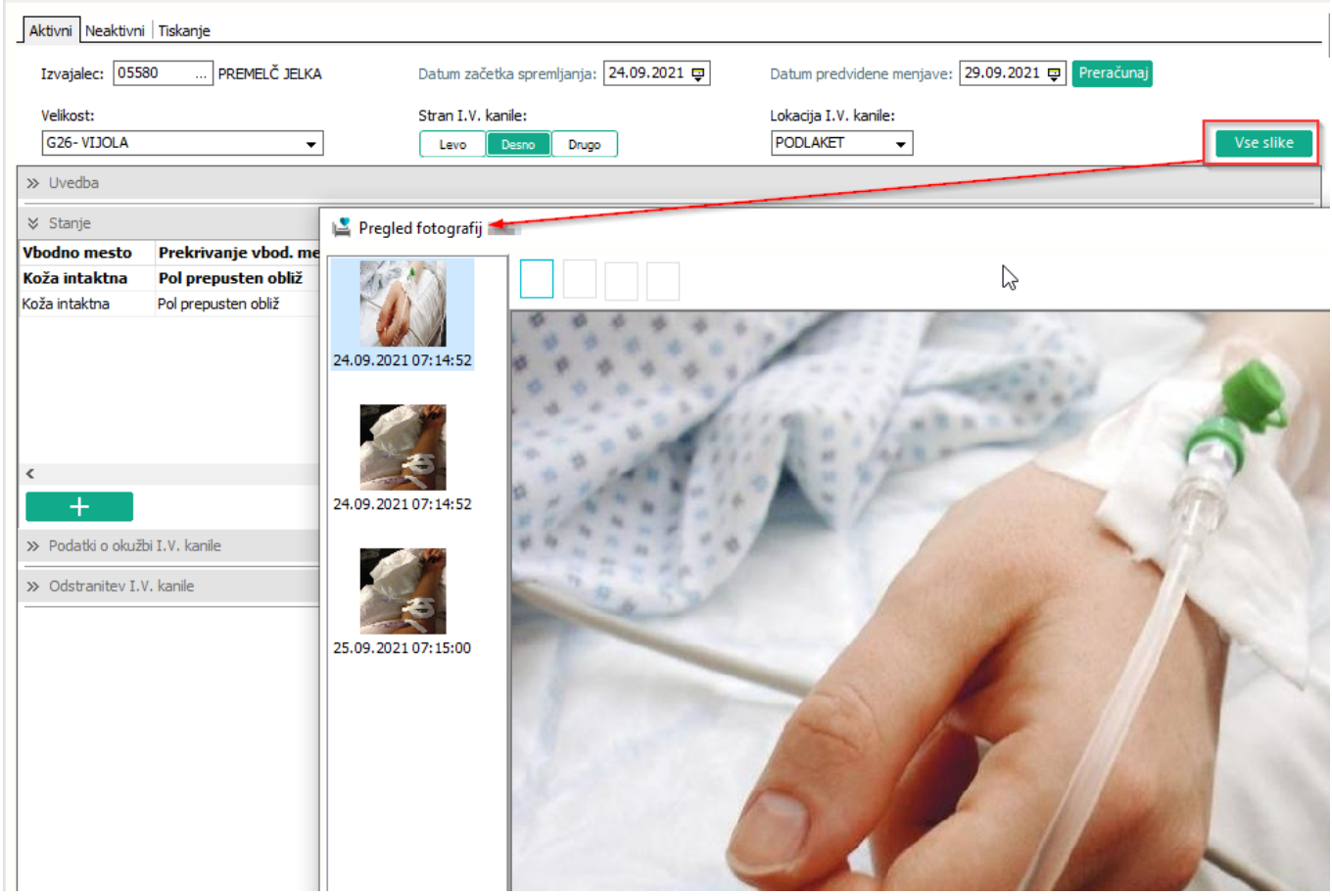

Podatke o okužbi vnesite v razdelek 'Podatki o okužbi'.

| ≯ Podatki o okužbi I.V. kanile                                         |                                           |
|------------------------------------------------------------------------|-------------------------------------------|
| Okužba I.V. kanile: DA NE                                              |                                           |
| Dokaz okužbe I.V. kanile: Okužba                                       |                                           |
| Datum: 26.09.2021 🖵 Ura: 10:00                                         | Zabeležil: 05580 PREMELČ JELKA            |
| Še vstavljen IVK: NE IVK odstranjen 48 ur pred pojavom okužbe:         | A Lokalna okužba: DA Sistemska okužba: NE |
| Izoliran mikroorganizem: ta pa ta                                      |                                           |
| Konica IVK in/ali pozitivne hemokulture: NE                            | Periferna kri: NE                         |
| Časovni zamik pozitivnosti istočasno odvzetih vzorcev hemokultur i     | iz IVK in periferne krvi > 2 uri: NE      |
| Pozitivna kultura iz gnojnega mesta vstavitve IVK:                     | NE                                        |
| Izboljšanje kliničnih znakov v 24 urah po odstranitvi IVK ali v 48 ura | ah po začetku antidiotične terapije: 📃 DA |
|                                                                        |                                           |

Podatke o odstranitvi i.v kanile vnesite v razdelek 'Odstranitev i.v. kanile'. Če je i.v. kanila odstranjena, vendar želite zapis spremljati še naprej (bodisi zaradi okužbe ali kakšne druge posebnosti), potem vnesite samo podatke o odstranitvi.

| ➢ Odstranitev I.V. kanile                                                             |
|---------------------------------------------------------------------------------------|
| Datum in ura odstranitve: 21.09.2021 📮 00:00 Izvajalec: 05580 PREMELČ JELKA Asistent: |
| Razlog:                                                                               |
| Ni več potreben: DA Sum na okužbo: NE IVK izpadel: NE                                 |
| Pacient izpulil IVK sam: NE Pacient umrl: NE Drugo: NE                                |
| Opombe:                                                                               |
|                                                                                       |
|                                                                                       |
| Konica poslana na mikrobiologijo: NE Razlog:                                          |
| Datum in ura zaključka: 📮 :                                                           |

Ko bo zapis zaključen, boste vnesli še datum in uro zaključka. Potem se oznaka i.v kanile ne bo več prikazovala na seznamih. Tak zapis bo viden v arhivu ('Neaktivni').

#### 1.1.6.1 Nastavitve kronična rana (2)

Pod tipe planov dodate nov tip plana:

| Šifra:                      | PIVC                            |
|-----------------------------|---------------------------------|
| Opis:                       | i.v. kateter                    |
|                             |                                 |
|                             |                                 |
|                             |                                 |
| Tip:                        | P                               |
| Dolgi opis, opombe:         | peripheral intravenous catheter |
|                             |                                 |
|                             |                                 |
|                             |                                 |
|                             |                                 |
|                             |                                 |
|                             |                                 |
|                             |                                 |
|                             |                                 |
|                             |                                 |
|                             |                                 |
|                             |                                 |
| Način kreiranja aktivnosti: |                                 |

Plan povežete z aktivnostjo.

V PITu 'application.aiNursingSettings' dodate vrednost:

ActiveTypes=CANNULA;

Lahko imate naštete še druge tipe.

Prav tako kot pri ostalih katetrih lahko v istem parametru nastavite avtomatski zaključek preko vrednosti: 'AutomaticEndP='

Za avtomatsko polnjenje datuma menjave in preveze so v prameter *'application.aiNursingRule'* dodane nove vrednosti: [CannulaRecord] – I.V. KANILA (datum menjave) case1=\*5 [CannulaMonitoring] – I.V. KANILA (datum preveze) case1=\*1

Potrebni novi MŠji: YA8, YA9, YAA, YAB, YAC, YAD Če ustanova NE uporablja žilnega katetra je potrebo dodati še tiste MŠje.

Če želite i.v. kanilo videti na delovni listi oz. na seznamu ležečih, v stolpce dodajte 'i.v. kanila'.

| Opis polja               | Širina | Struktura izpisa | Polje      |
|--------------------------|--------|------------------|------------|
| 🗹 Oviranje               | 100    | Šifra            | R_COUNT    |
| Predviden datum odhoda   | 100    | Šifra            | DATPL231   |
| Napotni dokument         | 100    | Šifra            | NAP        |
| 🗹 Dializni katetri       | 54     | Šifra            | B_COUNT    |
| Kronične rane            | 100    | Šifra            | K_COUNT    |
| Stanje dokumenta         | 100    | Šifra            | Dokumenti  |
| 🗹 Zadnji lečeči zdravnik | 130    | Opis             | LASTTREA   |
| Zadnii dežurni zdravnik  | 179    | Opis             | LASTONCALL |
| 🔲 I.V. kanile            | 100    | Šifra            | P_COUNT    |
| E_COUNT                  | 100    | Šifra            | E_COUNT    |

### 1.1.7 Možnost shranjevanja decimanih mest v deializnem katetru (modul ZN) (Akt\_109984)

V modulu zdravstvene nege smo na dializnem katetru, v polju 'Polnilni volumen' dodali možnost shranjevanja decimalnih mest.

| Aktivni Neaktivni Tiskanje     |                                          |
|--------------------------------|------------------------------------------|
| Izvajalec: 05580 PREMELČ JELKA | Asistent:                                |
| Lokacija katetra:              | Stran katetra:                           |
| Število lumnov:                | Polnilni volumen:<br>A 1,55 mL V 43,5 mL |

### 1.1.8 Brisanje slik v modulu ZN (Nap\_29069)

V programu smo odpravili napako pri brisanju slik v modulu ZN.

### 1.1.9 Modul ZN; Funkcija 'ponovno aktiviraj' (Akt\_110195)

V modulu zdravstvene nege smo uredili fukcijo 'ponovno aktiviraj' za potrebe hospitalnih obravnav.

Če uporabnik, na že zaključenem tujku ZN, klikne 'Ponovno aktiviraj', program poišče ustrezno obravnavo. Tu se uporabijo ista pravila, kot pri dodajanju novega tujka.

### 1.1.10 Dodati nov atribut 'Ne prikaži na eTTL' v katalogu aktivosti (Akt\_109890)

V katalogu aktivnosti smo dodali novo polje 'Ne prikaži na eTTL'.

| HOSPITALNA OBRAVNAVA                                  |                         |
|-------------------------------------------------------|-------------------------|
| Izbrana aktivnost HOSPITALNA OBRAV                    | NAVA                    |
| Koda aktivnosti:                                      | HOSPOB                  |
| Tip aktivnosti:                                       | H v Hospital            |
| Diagnostika:                                          | XY 🗸 Ostalo             |
| Privzeta vrsta obravnave:                             | ▼                       |
| Vrsta aktivnosti (za prikaz na eTTL):                 | XY 	✔ Ostalo            |
| Opis aktivnosti:                                      | HOSPITALNA OBRAVNAVA    |
| Zunanji opis aktivnosti:                              |                         |
| Tip enote za izvajanje:                               | 0 🗸 MOJA ENOTA          |
| Tip enote za naročanje:                               | <b>▼</b>                |
| Dodatni podatki - oznaka skupnega šifranta:           |                         |
| Podskupina aktivnosti:                                | <b>▼</b>                |
| Druga podskupina aktivnosti:                          | 7 💌 IZVID PO PREISKAVAH |
| Trajanje:                                             | 20                      |
| Tip pacientov, za katere se ne sme izvaiati aktivnost |                         |

# 1.1.11 Novo polje v katalogu frekvenc (Akt\_110123)

Za potrebe eTTLja smo v katalog frekvenc dodali nov atribut 'Frekveca za infuzijo'.

| 24/h (od začetka predpi           | sa)                                   |                             |                                                                                                    |
|-----------------------------------|---------------------------------------|-----------------------------|----------------------------------------------------------------------------------------------------|
| Koda:<br>Opis:                    | ITH 10X<br>24/h (od začetka predpisa) | Frek. velja za pot uporabe: | I     PER OS     A       2     INTRA MUSKULA       3     SUBKUTANO       Ø     6     INTRA VENOZNO       A     INTRA ARTIKULA       I     INHALACIJA |
| Opis v slovenščini:<br>Toleranca: | 24/h (od začetka) 01:00               | -                           | K     KISIK       L     LOKALNO       N     NAZALNO       R     REKTALNO                                                                             |
| Pravilo:                          | R                                     |                             | 🗌 Označi vse                                                                                                    |
| Ali lahko podaljšam predpis:      |                                       |                             |                                                                                                    |
| Frekv. za apl. brez predpisa      |                                       |                             |                                                                                                    |
| Frekvenca za variabilen odmerek   | : 2 💌 NE                              |                             |                                                                                                    |
| Frekvenca za infuzijo:            | 1 💌 DA                                |                             |                                                                                                    |

### 1.1.12 Prikaz Specialista na FTH oknu: Akt\_109871

Na novem fizioterapevtskem oknu smo dopolnili možnost dodajanje 'Specialista' na obravnavi. Vnos podatka takoj pod poljem 'Izvajalec' na obravnavi.

|    | Tip plačila:               |
|----|----------------------------|
|    | SAMOPLAČNIK                |
|    | Osnovni plačnik:           |
|    | 66285                      |
|    | S46541, ŠKOPORC MARIJA, Od |
|    | Razlog obravnave:          |
|    | 1                          |
|    | BOLEZEN (PREVENTIVA)       |
|    | Vsebina obravnave:         |
|    | 0 🗨                        |
| ı. | DRUGO                      |
| L  | Diagnoza:                  |
| L  | •                          |
| L  |                            |
| L  | 12                         |
| ł  |                            |
| L  |                            |
| L  |                            |
| L  |                            |
| L  | Impialog                   |
| J  | Izvajalet.                 |
|    |                            |
| 1  | Specialist                 |
|    | Specialist.                |
|    |                            |
|    |                            |

# 1.1.13 Porodni zapisnik - kontrola vrednosti po malem šifrantu (Nap\_28994)

Ob vnašanju podatkov v porodni zapisnik ste občasno uspeli vnesti in shraniti neko vrednost, ki ni dovoljena v tistem polju. Zdaj smo vgradili dodatno kontrolo, da se nedovoljena vrednost ne more shraniti, javi napako da vrednost ni ustrezna po šifrantu :

|                             |     | Sedanja nosečnost                          |  |  |  |
|-----------------------------|-----|--------------------------------------------|--|--|--|
| Višina: 181                 |     | Sedanja nosečnost:                         |  |  |  |
| Teža pred nosečnostjo 70    |     | 04 💌 kronična hipertenzija s preeklampsija |  |  |  |
| Teža ob porodu: 72          |     | 02 💌 blaga preeklampsija (O14.0)           |  |  |  |
| Anamneza                    |     | 03 💌 težka preeklampsija (O14.1)           |  |  |  |
| Družinska: 0  Ni posebnosti |     | 06 💌 eklampsija (O15.0)                    |  |  |  |
| Bolezni pred nos.           |     | Za kromosomopatije: 0 💌 Ne                 |  |  |  |
| 03 💌 pridobljena srčna boli |     | Druga presejanja 🛛 🖉                       |  |  |  |
| 06 🗨 ledvični kamni         | •   |                                            |  |  |  |
|                             | •   |                                            |  |  |  |
|                             | • • | Intraut. posegi: 0 💌 Ne                    |  |  |  |
| Ginek.: 0 💌 Ni posebnosti   |     |                                            |  |  |  |

Ni pa še vgrajena 100% kontrola za premalo podrobne kode diagnoz znotraj porodnega zapisnika (včasih vpišete 3-mestno kodo, čeprav obstaja bolj podrobna 4-mestna koda diagnoze). Na tem še delamo.

# 1.1.14 Naročanje na termin 'CTRL+N' zaklenjen termin (Nap\_29036)

Na posameznih lokacijah ste prijavili napako, da se v primeru naročanja na termin pri stopnji nujnosti 'HITRO' zgodi, da uporabniku ponudi slot termin za aktivnost, kljub temu, da slot ne ustreza trajanju aktivnosti in je krajši. Napaka se je rezultirala v obvestilo uporabniku kot zaklenjen termin.

Primer napake:

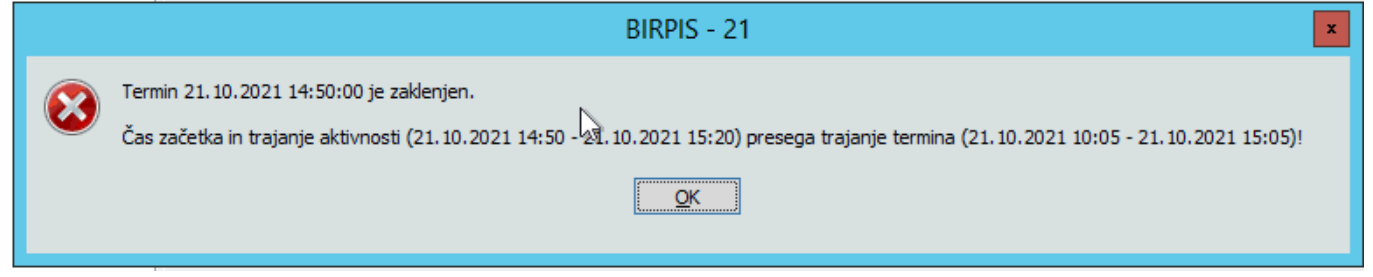

Z ustrezno nastavitvijo se ta problem odpravi.

### 1.1.14.1 Nastavitve: Naročanje na termin 'CTRL+N' zaklenjen termin (Nap\_29036)

Parameter je obstajal že prej. Ampak je imel privzeto vrednost FALSE Z nastavitvijo parametra *Application.aiNotSoFastScheduling=TRUE*, se s stopjno nujnosti HITRO ne moremo več naročati na termine, ki imajo časovno zasedene slote, čeprav je STNAR253 < maxp\_253 in uporabniku ponudi naprej prost slot, ki ustreza tudi trajanju aktivnosti. Privzeto je bila prej nastavitev FALSE, z novo verzijo je privzeto nastavitev TRUE.

### 1.1.15 Določitev obveznosti polja v čakalni vrsti

Z novo verzijo smo uvedli, da se nekatera polja v čakalni vrsti preverjajo ali so obvezna za vnos ali ne.

Obveznost polj lahko nastavimo v **matrix.txt** datoteki, ki se nahaj v BIN direktoriju na strežniku.

Spodnja polja se preverjajo na novo in predlagamo, da se nastavijo na 'o' - opcijsko, kot je vidno spodaj.

| ο, | ο,                                     | ο,                                                                                                    | ο,                                                                  | ο,                                                   | ο,                                                   | 0                                                    |
|----|----------------------------------------|----------------------------------------------------------------------------------------------------|---------------------------------------------------------------------|------------------------------------------------------|------------------------------------------------------|------------------------------------------------------|
| ο, | ο,                                     | 0,                                                                                                    | 0,                                                                  | 0,                                                   | 0,                                                   | 0                                                    |
| ο, | ο,                                     | ο,                                                                                                    | 0,                                                                  | ο,                                                   | ο,                                                   | 0                                                    |
| ο, | ο,                                     | ο,                                                                                                    | 0,                                                                  | ο,                                                   | ο,                                                   | 0                                                    |
| ο, | ο,                                     | ο,                                                                                                    | 0,                                                                  | ο,                                                   | ο,                                                   | 0                                                    |
| ο, | ο,                                     | ο,                                                                                                    | ο,                                                                  | ο,                                                   | ο,                                                   | 0                                                    |
| ο, | ο,                                     | ο,                                                                                                    | 0,                                                                  | ο,                                                   | ο,                                                   | 0                                                    |
| ο, | ο,                                     | ο,                                                                                                    | 0,                                                                  | ο,                                                   | ο,                                                   | 0                                                    |
|    | 0,<br>0,<br>0,<br>0,<br>0,<br>0,<br>0, | $\begin{array}{ccc} 0, & 0, \\ 0, & 0, \\ 0, & 0, \\ 0, & 0, \\ 0, & 0, \\ 0, & 0, \\ 0, & 0, \\ 0, & 0, \\ 0, & 0, \end{array}$ | $\begin{array}{cccccccc} 0, & 0, & 0, \\ 0, & 0, & 0, \\ 0, & 0, &$ | $\begin{array}{cccccccccccccccccccccccccccccccccccc$ | $\begin{array}{cccccccccccccccccccccccccccccccccccc$ | $\begin{array}{cccccccccccccccccccccccccccccccccccc$ |

- o opcijsko
- r obvezen vnos

Po zgornji nastavitvi moramo preveriti še parameter **Application.aiCaseWaitingListsMatrix**. Če parameter obstaja preverimo vsebino parametra in jo ustrezno korigiramo glede na zgoraj napisano.

Če parameter ne obstaja ali da v parametru ni vsebine nam ni potrebno nič spreminjati.

| Osnovni podatki       Napotnica       Opombe       Omejitve/datumi/         Sprejeto naročilo       ▲         Sprejeto naročilo:       ▲         Sprejeto naročilo:       ▲         Sprejeto naročilo:       ▲         Sprejeto naročilo:       ▲         Sprejeto naročilo:       ▲         Sprejeto naročilo:       ▲         Sprejeto naročilo:       ▲         Sprejeto naročilo:       ▲         Skeniraj       ●         Velj.:TRAJANJE; Vrsta poobl.:       123; 00372, zD NOVO         Skeniraj       ●         Bodaj       ●         Poglej       Umakni       ●         Način uvrstitve:       ●       ●         Način uvrstitve:       ●       ●         Napotna enota:       00372       zD NOVO MESTO         Napotni zdravnik:       52001       ●         Dat. dokumenta:       07.10.2021       ●         Napotna diagnoza:       R69.       Neznani in n         Stopnja nujnosti:       2       ●         Obveščanje       ●       ● | Uvrščen<br>Podatki izvajan<br>Skupina aktivnosti:<br>Aktivnost:<br>VZS<br>Vrsta pregleda:<br>Enota izvajanja:<br>Okvirni termin:<br>Planiran izvajalec:<br>BIRPIS21<br>v zapisu čakalne vrste:<br>SO_101 ne sme biti prazno<br>SL_111 ne sme biti prazno<br>SL_111 ne s | Vabijen<br>ja<br>SPK<br>PRD1<br>1053P<br>P P PRVI<br>125471031<br>29.10.2021<br>50013<br>X P<br>ol | Sprejet  PREGLED (G)  DIABETOLOŠKI Diabetološki pre PREGLED  ENAR - AMB INF Izračunaj datum SPECIALIST ENA  Prenaročik Zaključi | Zakłjučen          V         PREGLED - PRVI         Isgled - prvi         =EKCIJE 1 - 00374         Shrani 1.termin         AROCANJE |
|----------------------------------------------------------------------------------------------------|----------------------------------------------------------------------------------------------------|----------------------------------------------------------------------------------------------------|----------------------------------------------------------------------------------------------------|----------------------------------------------------------------------------------------------------|
| Opombe:                                                                                                    |                                                                                                    |                                                                                                    |                                                                                                    |                                                                                                    |